## How to Update Event Attendance

| Event date:<br>Site:                   | 7/2/2021<br>Alumni Association                             | Status:                  | 100%       | Event expenses                     | 10                 | 10%              | Event capacity                                            |            |
|----------------------------------------|------------------------------------------------------------|--------------------------|------------|------------------------------------|--------------------|------------------|-----------------------------------------------------------|------------|
| Location:                              | Classic Center<br>300 N. Thomas Street<br>Athens, GA 30601 | Lookup ID:<br>8-10008122 | 50%        | Expense budget:<br>Agreed expenses | \$0.00<br>: \$0.00 | 0%               | Event capacity: 450   Will attend: 0   Will not attend: 0 |            |
| Room/Unit:<br>Contact:<br>Coordinator: | Athena Ballroom                                            | 1                        | 05         | 0% of budget                       | \$0.00             | 05               | 0% of capacity                                            |            |
| Tasks/Coc                              | ordinators Options I                                       | nvitations Registr       | ations Pen | ding Registrations                 | Registrants-N      | lore Details     | Regret Responses                                          | Speakers E |
| Type:                                  |                                                            | Registrant:<br>Attended: |            | ▼ App                              | ly 🐺 Reset         |                  |                                                           |            |
| Reg                                    | istrant 🔺                                                  |                          |            | Туре                               |                    | Status           |                                                           | Attend     |
| Rone                                   | d, Cindy M.                                                |                          |            | Invitation                         |                    | No rep           | bly                                                       |            |
| E S DOM                                | y, Emily J.                                                |                          |            | Invitation                         |                    | No rep           | bly                                                       |            |
| Clary                                  |                                                            |                          |            | Loss side and in su                |                    | No ror           | she                                                       |            |
| Clary                                  | ve Boles, Tanya L.                                         |                          |            | invitation                         |                    | Nore             | Лу                                                        |            |
| Clary                                  | ve Boles, Tanya L.<br>lott, Helen J.                       |                          |            | Invitation                         |                    | No rep           | bly                                                       |            |
| Clary                                  | ve Boles, Tanya L.<br>lott, Helen J.<br>ore, Elizabeth R.  |                          |            | Invitation<br>Invitation           |                    | No rep<br>No rep | bly<br>bly                                                |            |

**Step 1:** Open the Registrations tab of your event.

**Step 2:** In the yellow Filters section, change the status to Registered to automatically filter out any invitees who did not register. Click Apply.

| Tasks/Coordinators  | Options | Invitations | Registrations | Pending Registrations | Registrants-More Details | Regret Responses | Spea |
|---------------------|---------|-------------|---------------|-----------------------|--------------------------|------------------|------|
| Registrations (17)  | 🔂 Add 🛛 | I More ▼    |               |                       |                          |                  |      |
| Туре:               |         | Pegistran   | t:            |                       |                          |                  |      |
| Statur: Desistand   |         | Attended    |               | Ap                    | ply 📲 Reset              |                  |      |
| Status. Registered  |         | Attended    | •             |                       |                          |                  |      |
| Registrant 🔺        |         |             |               | Туре                  | Status                   | ;                |      |
| 🔟 🛞 Bond, Cindy M.  |         |             |               | Invitation            | Regist                   | ered             |      |
| 🗐 🛞 Clary, Emily J. |         |             |               | Invitation            | Regist                   | ered             |      |
| 📃 🍥 Crowe Boles, Ta | inya L. |             |               | Invitation            | Regist                   | ered             |      |
| DeMott Helen        | 1       |             |               | Invitation            | Regist                   | ered             |      |

**Step 3:** Click the dropdown arrow next to the name of the constituent whose attendance you want to update.

| " T | asks/Coordinators | Options  | Invitations | Registrations | Pending Registrations  | Registrants-More Details | Regret Responses   | Speakers |
|-----|-------------------|----------|-------------|---------------|------------------------|--------------------------|--------------------|----------|
| Reg | jistrations (17)  | 🔂 Add 🛛  | More▼       |               |                        |                          |                    |          |
| Тур | e:                |          | Registran   | :             |                        | -                        |                    |          |
| Sta | tus: Registered   |          | Attended:   |               | ▼ Ap                   | ply 🗚 Reset              |                    |          |
|     | Registrant 🔺      |          |             |               | Туре                   | Statu                    | 5                  | A        |
|     | Bond, Cindy M.    |          |             |               | Invitation             | Regist                   | ered               |          |
| 7   | 😣 Clary, Emily J. |          |             |               | Invitation             | Regist                   | ered               |          |
|     | 🥖 Add/Edit Name   | lag 🖌 Ma | rk Canceled | No-show 🖌     | Will not attend 🖌 Mark | as Attended 🥜 Edit 🔹 🗙   | Delete 🖌 🖌 Mark as | •        |
|     | 🛞 Crowe Boles, Ta | nya L.   |             |               | Invitation             | Regist                   | ered               |          |
|     | 🛞 DeMott, Helen   | l.       |             |               | Invitation             | Regist                   | ered               |          |
|     | Elmore Elizabet   | b R      |             |               | Invitation             | Regist                   | ered               |          |

**Step 4:** Choose either No-Show or Mark as Attended.

| Tasks/Coordinators  | Options  | Invitations | Registrations | Pending Registrations  | Registrants-More Details | Regret Responses | Speakers |
|---------------------|----------|-------------|---------------|------------------------|--------------------------|------------------|----------|
| Registrations (17)  | 🔂 Add 🛛  | 3 More▼     |               |                        |                          |                  |          |
| Туре:               |          | Registran   | t             |                        | -                        |                  |          |
| Status: Registered  |          | Attended    |               | Y Ap                   | ply 👭 Reset              |                  |          |
| Registrant 🔺        |          |             |               | Туре                   | Status                   | ;                | Atter    |
| 🗏 🛞 Bond, Cindy M.  |          |             |               | Invitation             | Regist                   | ered             |          |
| 🗌 🛞 Clary, Emily J. |          |             |               | Invitation             | Regist                   | ered             |          |
| 🥖 Add/Edit Name 🕯   | ag 🖌 Mai | rk Canceled | No-show 🖌     | Will not attend 🖌 Mark | as Attended 🥖 Edit 🔹 🗙   | Delete 🖌 Mark as | •        |
| 🗐 🍥 Crowe Boles, Ta | nya L.   |             |               | Invitation             | Regist                   | ered             |          |
| 🗐 🛞 DeMott, Helen   | l.       |             |               | Invitation             | Regist                   | ered             |          |
| Elmore, Elizabet    | h R.     |             |               | Invitation             | Regist                   | ered             |          |

**Pro-Tip:** If you have a lot of constituents to update, mark all of the No-Show's manually using the method above (this will usually be a smaller number than those who attended) and click Update Event Attendance on the left side of the screen.

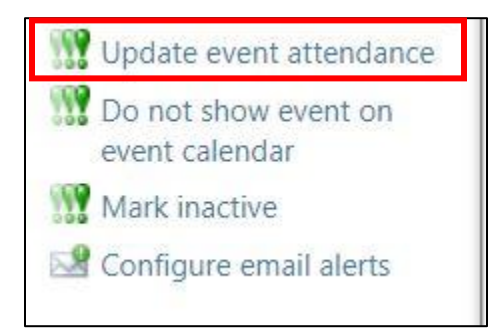

Select the Attended option on the pop-up window and click Save. This will update the rest of your registrants' attendance in bulk.

| Update all regis  | trants whose attendance is unspecified to: |
|-------------------|--------------------------------------------|
| No-show Attended  |                                            |
| <u>O</u> Attended |                                            |